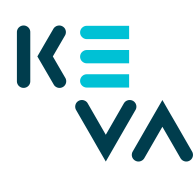

23.8.2021

## Organisaatiosi saama valtuutus oman organisaatiosi työntekijälle

- 1. Tunnistaudu Suomi.fihin henkilökohtaisella tunnistusvälineellä
- 2. Valitse Yrityksen valtuudet
  - Valitse yritys, jonka puolesta haluat asioida.
  - Klikkaa Anna valtuuksia -painiketta.
- 3. Valtuustyyppi
  - Valitse tyypiksi Edustamisvaltuus.
- 4. Osapuolet
  - Valitse Lisää henkilö tarvitset nimen ja henkilötunnuksen.
  - Jos annat valtuuden useammalle henkilölle, voit lisätä kaikki henkilöt samalla kerralla.
- 5. Valtuutusasiat
  - Hae saamasi Kevan valtuudet yksittäisen valtuuden nimellä esim. Ansioihin perustuvien eläkemaksutietojen katselu.
  - Valitse yrityksen saama valtuus
  - Ota valtuuden tarkenne käyttöön.
  - Lisää Asiakastunnukseksi sen organisaation y-tunnus, jolta olette saaneet valtuuden.
- 6. Voimassaolo
  - Määrittele valtuuden alkamis- ja päättymispäivä joko valitsemalla päättymispäivä tai 1, 5, 15, 20 tai 25 vuotta.
  - Valtuuden voi peruuttaa milloin tahansa.
- 7. Yhteenveto ja vahvistus
  - Tarkista, että valtuuden tiedot ovat oikein ja vahvista valtuutus.
  - Saat kuittauksen, että valtuuden vahvistaminen on onnistunut.
  - Yrityksesi antamat valtuudet näkyvät vahvistuksen jälkeen kohdassa Annetut valtuudet.